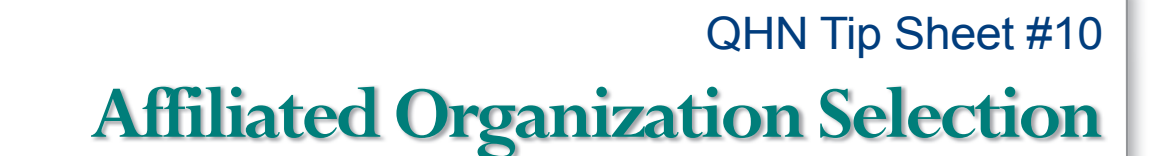

Updated: May, 2016

The QHN platform allows great flexibility in the usage of the system. One of these features is the ease of access for those associated with more than one organization. You no longer need multiple logins. You now use one login and simply select the organization you are affiliated with for the session.

 Once you have logged into the system, if you are associated with more than one Organization, a screen will open with a listing of your affiliated Organizations.

Improving care through shared technology

- Select the Organization you wish to connect to for the session.
- To change your Organization, any time you are logged into the system, simply click
  Change Organization and it will take you back to the screen above.

> Please Note: It is important that you select the correct associated organization as this ensures you are viewing the complete patient information for your practice location.

| 0 QHN Results - Report List ×                                                                                                    |            |         |                   |                        |                                         |   |          | _                       |              | - 0 -       |
|----------------------------------------------------------------------------------------------------|------------|---------|-------------------|------------------------|-----------------------------------------|---|----------|-------------------------|--------------|-------------|
| - → C ♠ 🔒 https://                                                                                                    | resultstes | t.qhna  | pps.org/r         | nirthresults/MyResu    | Ilts.action                             |   |          |                         |              | Q           |
| Provider Directory QHN Re                                                                                                    | esults P   | ayor P  | ortal QI          | HN Direct              |                                         |   |          | Oz, Wizard              | d (woz) =    | Sign (      |
| VETWORK<br>INSTWORK<br>Instrumentation<br>Instrumentation<br>Instrumentati | ults Pat   | ients   |                   |                        |                                         |   | OZ, WIZA | DEMO -<br>rd   Change ( | Drganization | Shared      |
| ,,,,,,,,,,,,,,,,,,,,,,,,,,,,,,,,,,,,,,,                                                                                                    |            |         |                   |                        |                                         |   |          |                         | Adva         | inced Searc |
| Report Actions                                                                                                    | M          | y Res   | ults              |                        |                                         |   |          |                         |              |             |
| S Refresh List                                                                                                    | 1-3        | 30 of 3 | 4 14 4            | Received:              | Anytime X Clear Search                  |   |          |                         |              |             |
|                                                                                                    |            | Flags   | Patient<br>Name   | Туре                   | Details                                 |   | Source   | Relationship            | Reported     | Received    |
|                                                                                                    |            | 11      | Dog, Toto         | Laboratory             | BMP 2                                   |   | DCMDMO   | Ordering                | Aug 25       | Nov 11      |
| Abnormal                                                                                                    |            |         | Dog, Toto         | Ambulatory Encounter   | O - Elective - Laboratory - Lab Work    | 5 | DCMDMO   | Attending               | Aug 25       | Nov 11      |
| O Critical                                                                                                    |            | 11      | Dog, Toto         | Laboratory             | BMP 2                                   |   | DCMDMO   | Ordering                | Aug 14       | Nov 11      |
| A Severe                                                                                                    |            | 1       | Dog, Toto         | Laboratory             | BMP 2                                   |   | DCMDMO   | Ordering                | Sep 04       | Nov 11      |
| @ Preliminary                                                                                                    |            | 1       | Dog, Toto         | Laboratory             | BMP 2                                   |   | DCMDMO   | Ordering                | Aug 16       | Nov 11      |
|                                                                                                    |            | 1       | Dog, Toto         | Laboratory             | BMP 2, DNA PROBE, GONORRHEA M#61552     |   | DCMDMO   | Ordering                | Aug 15       | Nov 11      |
| Emergency                                                                                                    |            |         | Monkey,<br>Flying | Clinical Documentation | Progress Note                           |   | GVHFD    | Ordering                | Aug 12       | Aug 21      |
| Confidential                                                                                                    |            |         | Monkey,<br>Flying | Ambulatory Encounter   | 0                                       | 1 | GVHFD    | Attending               | Aug 14       | Aug 21      |
|                                                                                                    |            |         | Monkey,<br>Flying | Inpatient Encounter    | I - Elective - SURG - Scheduled Surgery | 2 | GVHDMO   | Attending               | Aug 14       | Aug 21      |
|                                                                                                    |            |         | Monkey,<br>Flying | Clinical Documentation | Operative Report                        |   | GVHDMO   | Ordering                | Aug 12       | Aug 21      |

QualityHealthNetwork.org